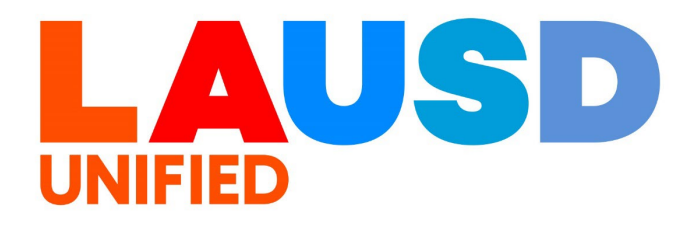

## SAP Ariba

#### **PROCUREMENT SERVICES DIVISION**

>>

#### **End-USER Training**

*Guided Buying* How to Edit the Contract Attached to a PR The purpose of this job aid is to show how to edit the contract associated to your PR/PO or update the Material Group / Commodity code on your PR line items to attach an available contract.

1

To access Ariba Guided Buying, log in to your ESS (<u>https://ess.lausd.net/</u>) using your SSO (Single Sign On).

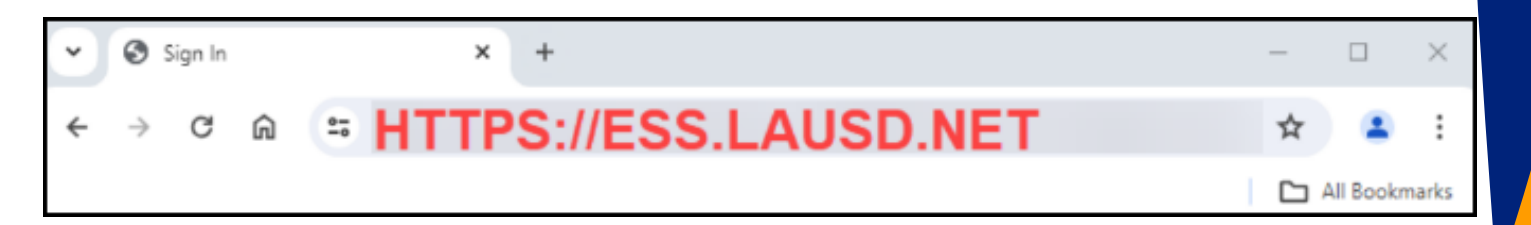

2

Click on the "Ariba Shopping Cart" tile.

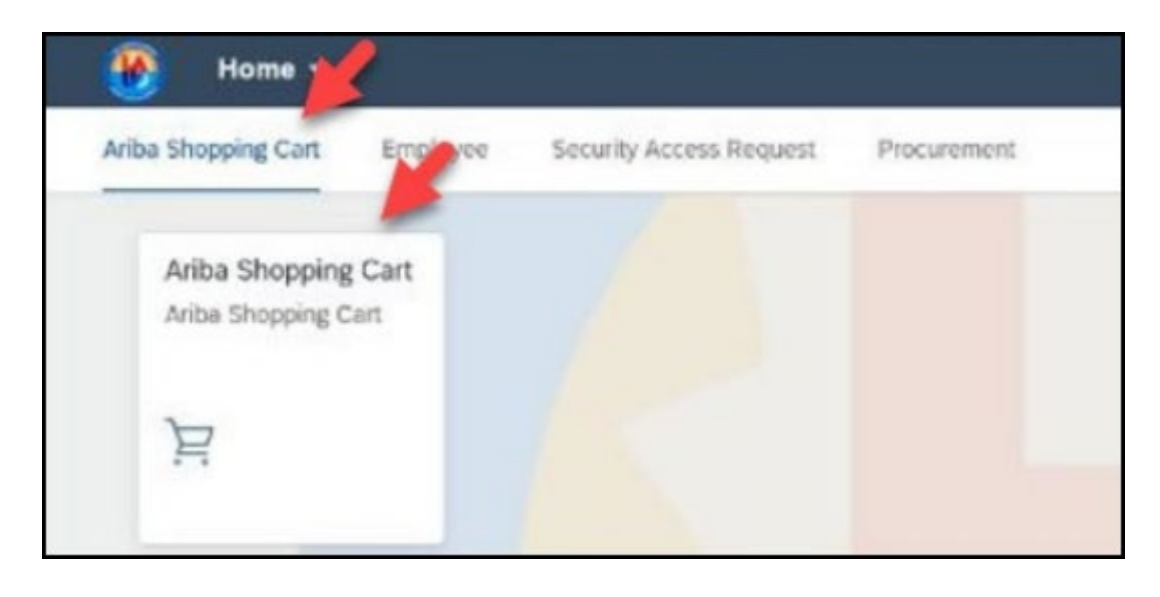

## You will be directed to the Ariba Guided Buying home page.

| 🚱 🞑 💭 Ariba Buying                |                             |                         |                                       |
|-----------------------------------|-----------------------------|-------------------------|---------------------------------------|
|                                   |                             |                         |                                       |
|                                   |                             | Find goods and services | ٩                                     |
| Shop Your favorites Your requests | Your approvals              |                         |                                       |
|                                   |                             |                         | N's Future Rides with Us              |
|                                   | General Stores Distribution | IT Depot (CSIB only)    | Fleet (Transportation Branch<br>Only) |

### 4

#### Click "Your requests".

| Ariba Buying                      |                                                                                                    |                                        |
|-----------------------------------|----------------------------------------------------------------------------------------------------|----------------------------------------|
|                                   | Find goods and serv                                                                                                  | ices                                   |
| Shop Your favorites Your          | equests Your approvals                                                                                               |                                        |
| New<br>SPLI<br>Split fu<br>review | FUNDING BY PERCENTAGE<br>Iding by percentage is now operational, please click on t<br>job aid outlining the process. | he "Learn more" button for the link to |

#### **Edit the Contract on a PR**

Contracts are auto-attached when the Supplier and Commodity Code in your PR match the combination on an available contract with the supplier. There may be more than one contract available, or an update may be made to a contract while your PR is processing, and you may need to edit your PR to change the contract selected.

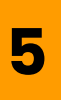

#### Click on the PR you need to edit.

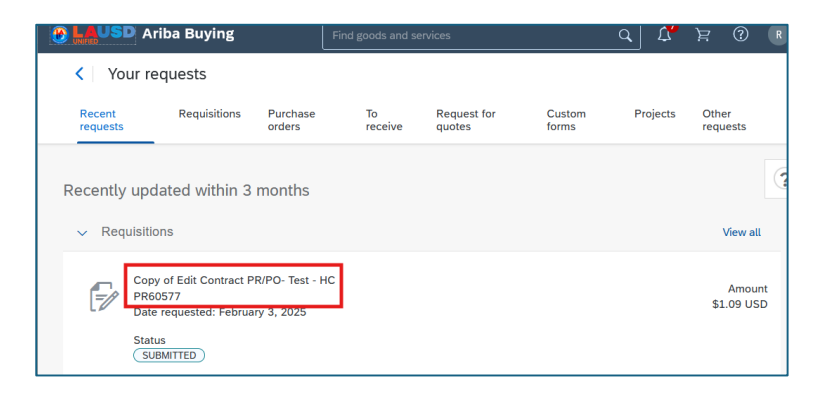

### 6

Click '**Edit'** to start making modifications. Please note that doing so will retrigger the approval flow.

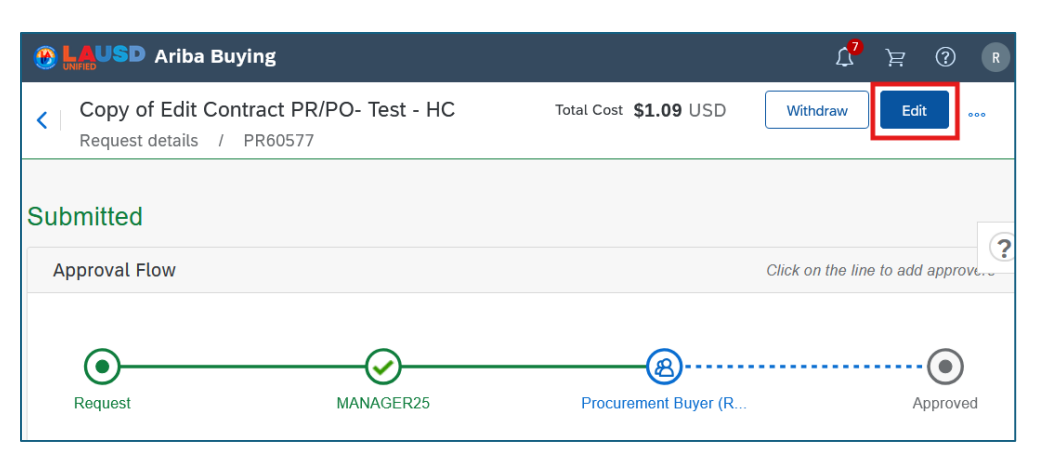

| ×    |
|------|
| -    |
|      |
|      |
|      |
|      |
| I or |
|      |

| 9 | • | 2 |
|---|---|---|
|   | 2 |   |
|   |   |   |

Now that your PR is back in composing status, you can make any required modifications to the order.

To view and update the attached contract, open the item-level details by expanding the drop-down option on the left.

| Requisition title: * HP - Keyb<br>Checkout / PR60407 | oard and Mouse Bundle                                          |                                       | Total Cos            | st <b>\$1,059.87</b> USD                                       | Submit Save a | and exit |
|------------------------------------------------------|----------------------------------------------------------------|---------------------------------------|----------------------|----------------------------------------------------------------|---------------|----------|
| Items (1)                                            | Keyboard and Mouse Bundle<br>1000026030 (Newfangled Processes) | Quantity<br>- 10 +<br>Unit of Measure | Price<br>\$96.79 USD | Net Amount<br>\$967.92 USD<br>Gross Amount (<br>\$1.059.87 USD | 0             |          |
|                                                      | ShipTo(Plant) (1000 (Schools and Offices                       | )))                                   |                      |                                                                |               |          |

If the combination of the commodity code and supplier selected has multiple contracts available, you can choose the correct one. Click the downward arrow in the '**Contract**' field.

| ~ | Keyboard and Mouse Bundle<br>1000026030 (Newfangled Processes)                                                                                                    | Quantity       -     10     +       Unit of Measure       each     ~ | Price<br>\$96.79 USD                                                                                                    | Net Amount<br>\$967.92 USD<br>Gross Amount (i)<br>\$1,059.87 USD | 000 |
|---|----------------------------------------------------------------------------------------------------|----------------------------------------------------------------------|----------------------------------------------------------------------------------------------------|------------------------------------------------------------------|-----|
|   | Name<br>Keyboard and Mouse Bundle<br>Description<br>Keyboard and Mouse Bundle - Black,<br>Bluetooth, ergonomic<br>Contract<br>C144-V2<br>Supplier Part Auxiliary ID |                                                                      | Vendor<br>1000026030 (Newfangled F<br>Contact<br>Newfangled Processes<br>7531 Ariba Grove #QR2-ITC<br>States<br>Supplier Part Number | Processes)                                                       |     |

## 10

#### Click "**Browse all**" to view all contracts available. Then choose the correct contract for your order.

| Contract        |                                                                   |     |
|-----------------|-------------------------------------------------------------------|-----|
| Clear selection | Contract                                                          | ×   |
| Browse all      | ID V Search Q                                                     |     |
|                 | - ID Title Vendor                                                 |     |
|                 | C144-V2 (CW8933) KY - Live Apple Copy Newfangled Processes Choose | ] ^ |
|                 | C231-V3 (CW9456) KY - HP Arey Jones Newfangled Processes Choose   |     |
|                 | C229-V3 (CW9444) KY - Dell Arey Jones Newfangled Processes Choose | ]   |

Repeat this process for all applicable line items on the order, and when you have finished click '**Submit**' to re-submit the order for approval and processing.

| Requisition title: * Copy of Edit Co<br>Checkout / PR60577 | Iuisition title: * Copy of Edit Contract PR/PO- Test - HC<br>eckout / PR60577 |                                     |                |                                   |                           |                         | ] |
|------------------------------------------------------------|-------------------------------------------------------------------------------|-------------------------------------|----------------|-----------------------------------|---------------------------|-------------------------|---|
| Ship to<br>333 S BEAUDRY AVE<br>LOS ANGELES, CA 90017      | Manage locations                                                              | Charge to<br>GL Account (000043000) | Manage details | Total cost<br>Net amount<br>Taxes | \$1.09<br>\$1.'<br>+ \$0. | USD<br>00 USD<br>09 USD |   |

#### Please note:

- If your PR has lines with different contracts, or contract versions, once fully approved the PR will be split into separate POs for each contract. It's recommended to keep 1 contract per PR and create a separate PR as needed.
- If your PR has only some lines with a contract and some without, when it is fully approved it will be split into 2 separate POs with one for the non-contracted lines and one for the contracted lines. It's recommended to create a separate PR and PO for the non-contracted lines.

### Edit Material Group / Commodity Code to Attach a Contract to PR

If you don't see a contract automatically attached to your item and know one is available, you may need to edit the **Material Group / Commodity Code** used for the line items on your PR.

Your Regional Buyer or another approver may ask you to make these changes to attach a contract to the order.

### 12

Begin by searching for the PR you need to edit, and then click it to open.

|                    | iba Buying                                        | Fi                            | nd goods and se | rvices             |                 | <u>م</u> لا | Ä     | ?              | R       |
|--------------------|---------------------------------------------------|-------------------------------|-----------------|--------------------|-----------------|-------------|-------|----------------|---------|
| < Your re          | quests                                            |                               |                 |                    |                 |             |       |                |         |
| Recent<br>requests | Requisitions                                      | Purchase orders               | To<br>receive   | Request for quotes | Custom<br>forms | Projects    | Other | r<br>ests      |         |
| Recently upd       | lated within 3                                    | months                        |                 |                    |                 |             |       |                |         |
| ✓ Requisitio       | ons                                               |                               |                 |                    |                 |             | V     | /iew all       | L       |
| PR6                | y of Edit Contract P<br>0577<br>requested: Februa | R/PO- Test - HC<br>ry 3, 2025 |                 |                    |                 |             | \$1.  | Amour<br>09 US | nt<br>D |
| Statu              | us<br>BMITTED                                     |                               |                 |                    |                 |             |       |                |         |

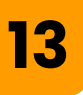

#### Click '**Edit'** to start making modifications. Please note that doing so will retrigger the approval flow.

| 1   | LAUSD Ariba Buying                                     |                |                              | ړ <mark>۲</mark>  | <u>ک</u> (  | ? R    |
|-----|--------------------------------------------------------|----------------|------------------------------|-------------------|-------------|--------|
| <   | Copy of Edit Contract PR/<br>Request details / PR60577 | 'PO- Test - HC | Total Cost <b>\$1.09</b> USD | Withdraw          | Edit        | •••    |
| Sub | pmitted                                                |                |                              |                   |             | ?      |
| A   | pproval Flow                                           |                |                              | Click on the line | e to add ar | oprove |
|     | Request                                                | MANAGER25      | Procurement Buyer (R         |                   | App         | roved  |

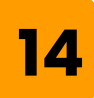

## You may leave comments describing why you are editing the PR, then click '**Edit'** again.

|                                                                               | CIICK ON | th |
|-------------------------------------------------------------------------------|----------|----|
| ⚠ Edit requisition?                                                           | ×        |    |
| This action withdraws the requisition so you can edit it on the checkout page |          | -  |
| Comments                                                                      |          |    |
| Write comments (optional)                                                     |          |    |
|                                                                               |          |    |
|                                                                               |          | -  |
| Edit                                                                          | cel      | qq |

15

## Open your line item by clicking the downward arrow on the line.

| Items (1 | 1)             |                                    |                         |                     |                               |
|----------|----------------|------------------------------------|-------------------------|---------------------|-------------------------------|
|          |                | Edit Contract PR/PO- Test - HC     | Quantity<br>1           | Price<br>\$1.00 USD | Net Amount<br>\$1.00 USD      |
|          | 1000023145 (EM | 1000023145 (EMPIRE STEEL ERECTORS) | Unit of Measure<br>each |                     | Gross Amount ()<br>\$1.09 USD |
|          |                |                                    |                         |                     |                               |

16

#### Scroll down and click 'Others'

| Copy of Edit Contract PR/PO- Test - | HC Total Cost <b>\$1.09</b> USD                             | Withdraw Edit             |
|-------------------------------------|-------------------------------------------------------------|---------------------------|
| Request details / PR60577           |                                                             |                           |
| Edit Contract PR/PO- Test           | - HC Riley Provider<br>19550 E CIENEGA AVE<br>United States | E APT 57 COVINA, CA 91724 |
| Supplier Part Number                | Supplier Part Auxiliar                                      | y ID                      |
| > Line Item Form Details            |                                                             |                           |
| > Accounting                        | GL Account (0000430001 (General Supplies))                  |                           |
| > Shipping                          | ShipTo(Plant) (1000 (SCHOOLS AND OFFICES))                  |                           |
| > Comments                          |                                                             |                           |
| > Attachments                       |                                                             |                           |
| > Others                            |                                                             |                           |
|                                     |                                                             |                           |

17

Review to your previously selected '**Material** Group / Commodity Code' and review the 'Contract' field to confirm there is not currently a contract attached to this line item.

| ✓ Others                      |                            |
|-------------------------------|----------------------------|
| Hide Item Price from Supplier | Commodity Code             |
| No                            | 29570 (ELEVATORS SERVICE)  |
|                               |                            |
| Material Group                | Item Category              |
| 29570 (ELEVATORS SERVICE)     | Material                   |
|                               |                            |
| Payment Terms                 | SAPPlant                   |
| 3000                          | 1000 (SCHOOLS AND OFFICES) |
|                               |                            |
| Purch Org                     | Line Item Text             |
| 1000 (LAUSD Procurement)      | Not specified              |
|                               |                            |
| Contract                      | Expected Contract Number   |
| (no value)                    |                            |
|                               |                            |
| Work Order                    | Retention Percentage       |
| Not specified                 | Not specified              |
|                               |                            |
| NAICS Code                    | SBE Certification          |
| Not specified                 | No                         |

## 18

If you don't see a contract automatically attached to your item, you may need to edit the **Material Group / Commodity Code** used for this line.

## 19

#### Your Material Group / Commodity Code is

attached to your "Line Item Form Details". To edit this selection, first click the 'Line Item Form Details' arrow to open its menu.

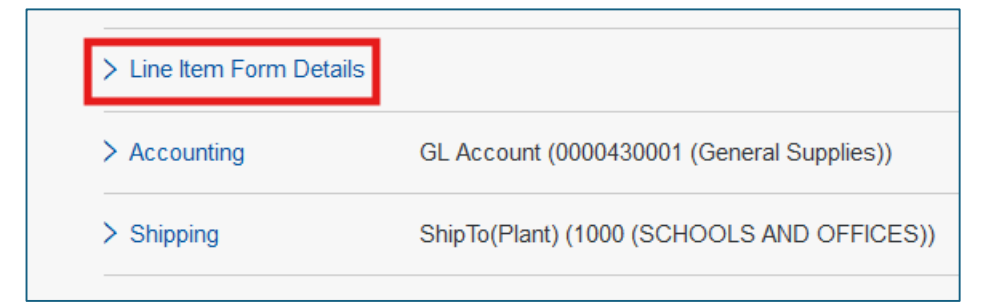

#### Then click 'Edit Line Item Form'

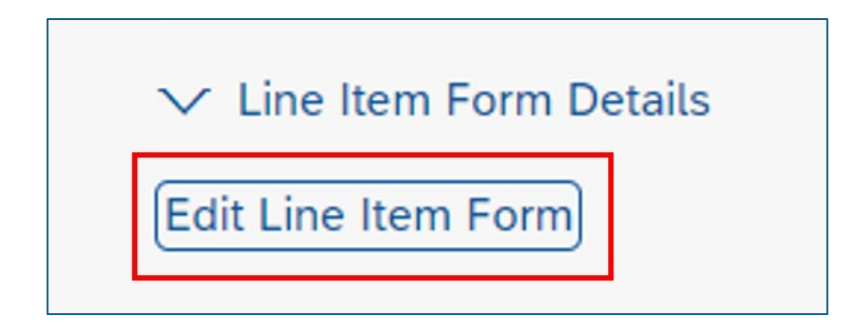

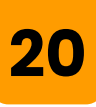

In the window that opens you will see the selections you made when you initially added the line item to your requisition. Click the small 'x' next to the 'Commodity Code / Material Group' selection to remove it. .

| LAUSD Requisition Forms                                                                                                    | × |
|----------------------------------------------------------------------------------------------------|---|
| Commodity Code / Material Group*                                                                                                    |   |
| Is this request to purchase Technology solution/Textbooks/Request for Use of Non-District Facility/Catering/ Rental/<br>Lease or Software Subscription?* |   |
| Save                                                                                                    |   |

## 21

To update to a recently used Commodity Code / Material Group you can click the downward arrow to select from the quick-pick list. To open the search feature click the box and arrow icon to the right.

| LAUSD Requisition Forms          |  |
|----------------------------------|--|
| Commodity Code / Material Group* |  |
| Select                           |  |
| ⚠ Make a selection               |  |

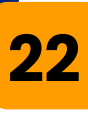

## When you find the appropriate selection, click '**Select**' next to the description.

Please note the selection in this example is used only for showing the process, and you should make the selection that applies to your individual purchase.

| Select Com         | modityCode                                       | ×      |
|--------------------|--------------------------------------------------|--------|
| ID 🗸               | 96135 Q                                          |        |
| Organisation Hiera | rchy                                             |        |
| > PROF SERV FA     | CILITIES CONTRACTS (FACILITIES USE ONLY) (96135) | Select |

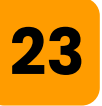

#### Confirm that your newly selected Material Group / Commodity Code is displayed and click '**Save**'.

| LAUSD Requisition Forms                                                                                                    | × |
|----------------------------------------------------------------------------------------------------|---|
| Commodity Code / Material Group * PROF SERV FACILITIES CONTRACTS (FACILITIES USE ONLY) *                                                                 |   |
| Is this request to purchase Technology solution/Textbooks/Request for Use of Non-District Facility/Catering/ Rental/<br>Lease or Software Subscription?* |   |
| Save Cancel                                                                                                    |   |

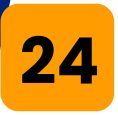

Once you update the Commodity Code a contract will be attached if available. Click '**Others**' and scroll down to the '**Contract**' field to review and verify that the correct contract was attached.

|                       | GL Account (0000430001 (General Supplies))    |                                      |                                           |                                               |
|-----------------------|-----------------------------------------------|--------------------------------------|-------------------------------------------|-----------------------------------------------|
| > Shipping            | ShipTo(Plant) (1000 (SCHOOLS AND OFFICES))    |                                      | )                                         |                                               |
| > Comments            |                                               |                                      |                                           |                                               |
| > Attachments         |                                               |                                      |                                           |                                               |
| > Others              |                                               |                                      |                                           |                                               |
| <ul> <li>✓</li> </ul> | Shipping<br>1000026030 (Newfangled Processes) | Quantity<br>- 1 +<br>Unit of Measure | Price 39.99 USD                           | Net Amount<br>\$39.99 USD<br>Gross Amount (i) |
|                       |                                               | each $\checkmark$                    |                                           | \$39.99 USD                                   |
|                       | Name<br>Shipping                              |                                      | Vendor<br>1000026030 (Newfangled Proces   | ses) 🗸                                        |
|                       | Description                                   |                                      | Contact<br>Newfangled Processes           | ~                                             |
|                       |                                               |                                      | 7531 Ariba Grove #QR2-ITC2 Cupe<br>States | ertino, CA 94024 United                       |
|                       | Contract<br>C231-V3                           | $\sim$                               | Supplier Part Number                      |                                               |
|                       | Contract<br>C231-V3                           | ~                                    | Supplier Part Number                      |                                               |

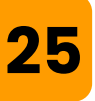

Repeat this process for all lines of the order. Please note, that having multiple contracts or different contract versions attached to your PR will result in multiple POs. It's recommended to process these as separate PRs.

26

After all lines and modifications have been made, click "**Submit**" to retrigger the approval process on this PR.

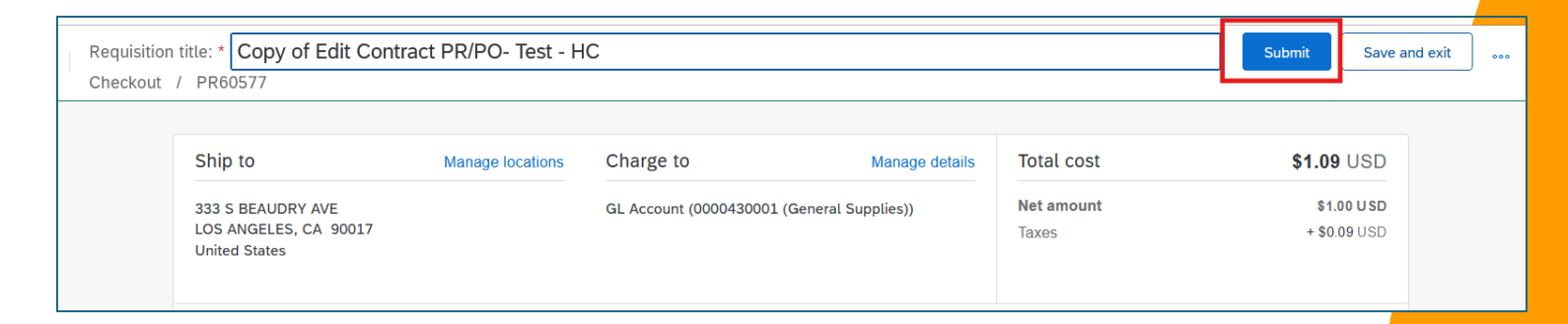

If you are unsure of what contract should be used, if any are available, or which Material Group / Commodity Code to use for a contract, you can always contact Procurement or your Regional Buyer.

# Edits to Contract on PRs in Ordered Status (PO Issued)

### 27

For orders which already have a PO issued and are in 'Ordered' status, you will need to create a change request to make the edits to your PR. Please see the following job aid for guidance on this process: <u>Click Here</u>

If changes are made to the Contract attached to a PO (contract is changed, removed or contract added), a new version of the PR will be created, the original PO will be canceled and a new PO will be issued.

Always check with Procurement and the vendor before modifying a PO.

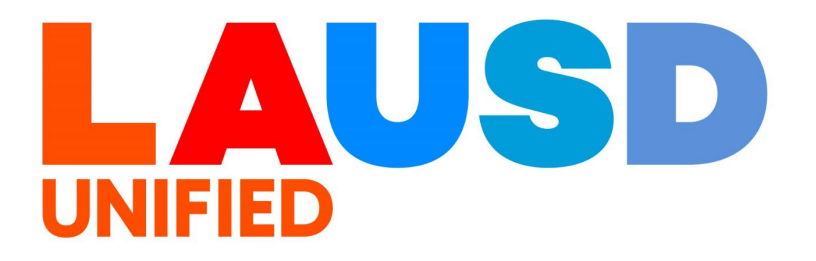